# **VPN KURULUM**

## • <u>https://bilgiislem.boun.edu.tr/tr/boun-vpn-hizmeti</u> adresine gidin.

#### **BOUN VPN Hizmeti ile Neler Yapılabilir?**

Kullanıcılar VPN sistemine bağlandıklarında kurum içinden sanal bir IP adresi alırlar. Bu sayede kurum dışına yasaklı olan lisanslama hizetmleri gibi servislerden faydalabilirler ve(ya) kurum içindeki bilgisayarlarına dosya paylaşımı veya uzak masaüstü seviyelerinde erişebilirler.

#### **BOUN VPN Hizmeti Sınırları Nelerdir?**

VPN hizmeti eş zamanlı olarak 1000 kullancıya hizmet vermektedir ve kullanıcılar VPN hizmetine eş zamanlı olarak en fazla 1 bağlantı yapabilirler. Servise bağlı oldukları süre içinde kullanıcıların internet trafiği BOUN Net üzerinden geçmektedir. Bu nedenle bağlantı süresince "Boğaziçi Üniversitesi Bilişim Kaynakları Kullanım Politikaları" geçerlidir.

BOUN VPN profiline ulaşmak için:

\*Profil (Windows, MacOS, Linux, Android, IOS)

BOUN VPN Hizmetine Nasıl Bağlanılır?

Windows: OpenVPN Connect MacOS: Tunnelblick IOS: OpenVPN Connect Android: OpenVPN Connect

#### **BOUN VPN Hizmetinden Kimler Yararlanabilir?**

BOUN VPN hizmeti akademik / idari personel ve doktora öğrencilerine verilmektedir.

Eski BOUN VPN sayfası ve bağlantı klavuzlarını görüntülemek için tıklayın.

- Profil alanına tıklama ile profil dosyasını indirin.
- Tunnelblick alanından tıklama ile vpn yükleme sayfasına gidin.

| • <                                                                                                    | >         |                                                  |                                                                                                    |                                                                                                    |        | tunnelblick.net | t Č                                                                                     | + 88 |  |  |  |  |  |
|----------------------------------------------------------------------------------------------------|-----------|--------------------------------------------------|----------------------------------------------------------------------------------------------------|----------------------------------------------------------------------------------------------------|--------|-----------------|-----------------------------------------------------------------------------------------|------|--|--|--|--|--|
|                                                                                                    | 🔶 BOUN VI | PN Hizmeti   Boğaziçi                            | i Üniversitesi Bilgi İşlem                                                                                                    | si Bilgi İşlem Şube Müdürlüğü                                                                                                    |        |                 | Downloads - Tunnelblick   Free open source OpenVPN VPN client server software for macOS |      |  |  |  |  |  |
| Home                                                                                                    | Downloads | Support                                          | Documents                                                                                                    | Issues                                                                                                    | Source | Contribute      | Contact                                                                                 |      |  |  |  |  |  |
| On This Page<br>Release Downloads<br>Verifying Downloads<br>User Contributions<br>Download Integrity<br>Downloading and Installing or<br>macOS Mojave and Higher |           | Rel<br>To be<br>On Beta<br>As a<br>addre<br>Beta | e notified of new r<br>versions are suita<br>Free Software pro<br>ess or other inforr<br>Tunnelbli<br>SHA1: 0d2b<br>SHA256: 72<br>GnuPG v2 s<br>the Tunnelbli<br>SHA1: c30e<br>SHA256: bb<br>GnuPG v2 s | se Downloads<br>fied of new releases, use Tunnelblick's built-in update mechanism or subscribe to the Tunnelblick Announce Mailing List.<br>ions are suitable for many users. See Stable vs. Beta for details.<br>Software project, Tunnelblick puts its users first. There are no ads, no affiliate marketers, no tracking — we don't even keep logs of your IP<br>or other information. We just supply open technology for fast, easy, private, and secure control of VPNs.<br>Tunnelblick 3.8.8beta04 (build 5800, macOS 10.10+, Universal, notarized) released 2022-05-05 Release Notes<br>SHA1: 0d2bc36aafa7deacd23f1495db92f017bf19f9d1 MD5: 4ebff54f68e0207105d9322d034fd6a7<br>SHA256: 723aaf18cfb471626abf7d4bf4c0cff0b2a1a65f90ffd1c07d2220a693791a9b<br>GnuPG v2 signature<br>Tunnelblick 3.8.7a (build 5770, macOS 10.10+, Universal, notarized) released 2021-11-30 Release Notes<br>SHA1: c30e953a486dc372c3a3d8f81c9dd1954182c993 MD5: 3c3b55fce5738acdb75beb9857201dd6<br>SHA256: b5858619a58561d07d23df470b9548b82c1544cea9ffade30c4362dc8f3bd93 |        |                 |                                                                                         |      |  |  |  |  |  |
|                                                                                                    |           | Older<br>Uninst<br>Verif<br>You sh               | er See the D<br>astaller The Tunnelblic<br>Please rea<br>Tunnelblic<br>SHA1: c450<br>SHA256: 62<br>GnuPG v2 s<br>ifying Dow<br>should verify all do                                                     | GnuPG v2 signature See the Deprecated Downloads page. Includes versions for earlier versions of macOS and OS X. Iller The Tunnelblick Uninstaller has been replaced by an "Uninstall" button on the "Utilities" panel of Tunnelblick's "VPN Details" window as of Tunnelblick 3.8.5beta02. Please read Uninstalling Tunnelblick before using Tunnelblick Uninstaller. Tunnelblick Uninstaller 1.12 (build 5090, macOS and OS X 10.7.5+, Intel-64 only, works on M1 using Rosetta) released 2018-06-26 Release Notes SHA1: c4503360e032877e1ab0c2742872250c646ba983 MD5: 0b8c3f0898ca88f4bbe90fe61271d7ab SHA256: 62b528da3212fd78146c6bcf03d88f4f8653845068b61f4f62029a3af791ef42 GnuPG v2 signature Ving Downloads Even though https:, the .dmg format, and the application's macOS digital signature provide some protection, they can be                                                                                                    |        |                 |                                                                                         |      |  |  |  |  |  |
|                                                                                                    |           | circur                                           | mvented.                                                                                                    |                                                                                                    |        |                 |                                                                                         |      |  |  |  |  |  |

**Verifying Hashes** 

Comparing the SHA256, SHA1, and MD5 hashes of your downloaded file with the official published ones will provide additional assurance that the download is legitimate and has not been modified. You can compare the hashes with programs included with macOS without the need to install additional

• Açılan sayfada DOWNLOADS alanından Stable versiyonunu indirin.

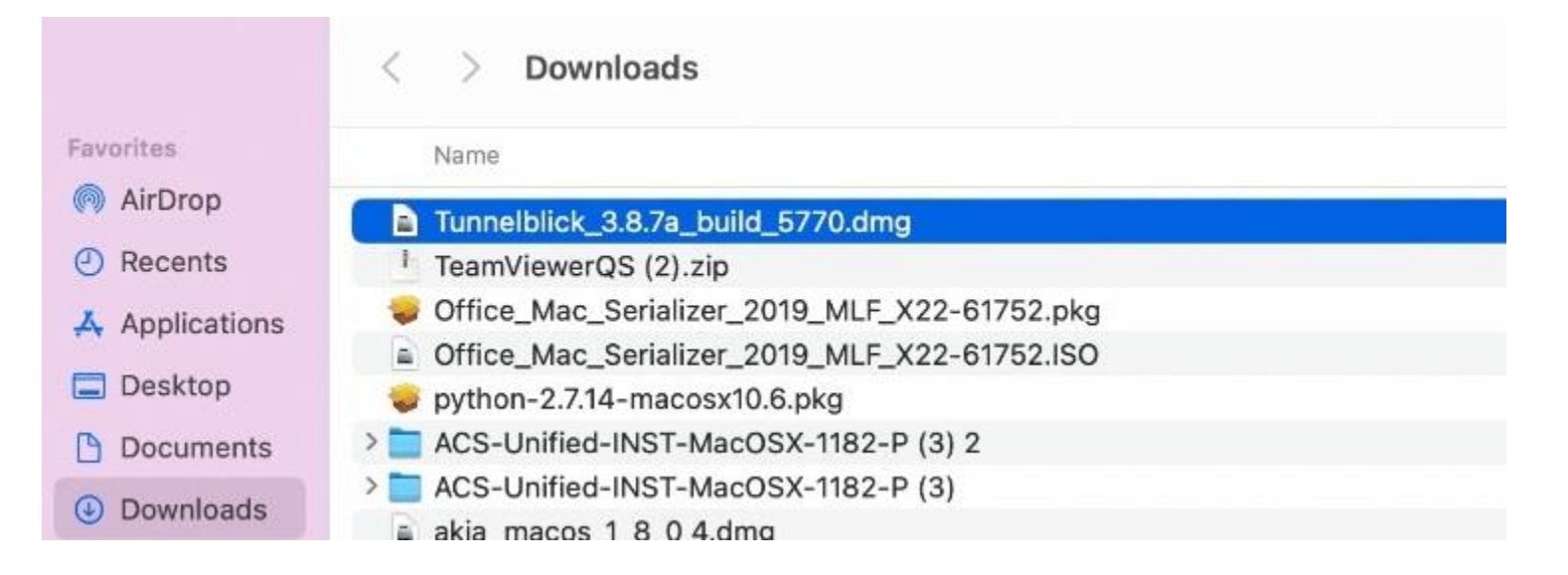

• İndirilen dosyayı çalıştırın.

### • Resimdeki Tunnelblick alanına tıklayarak çalıştırın.

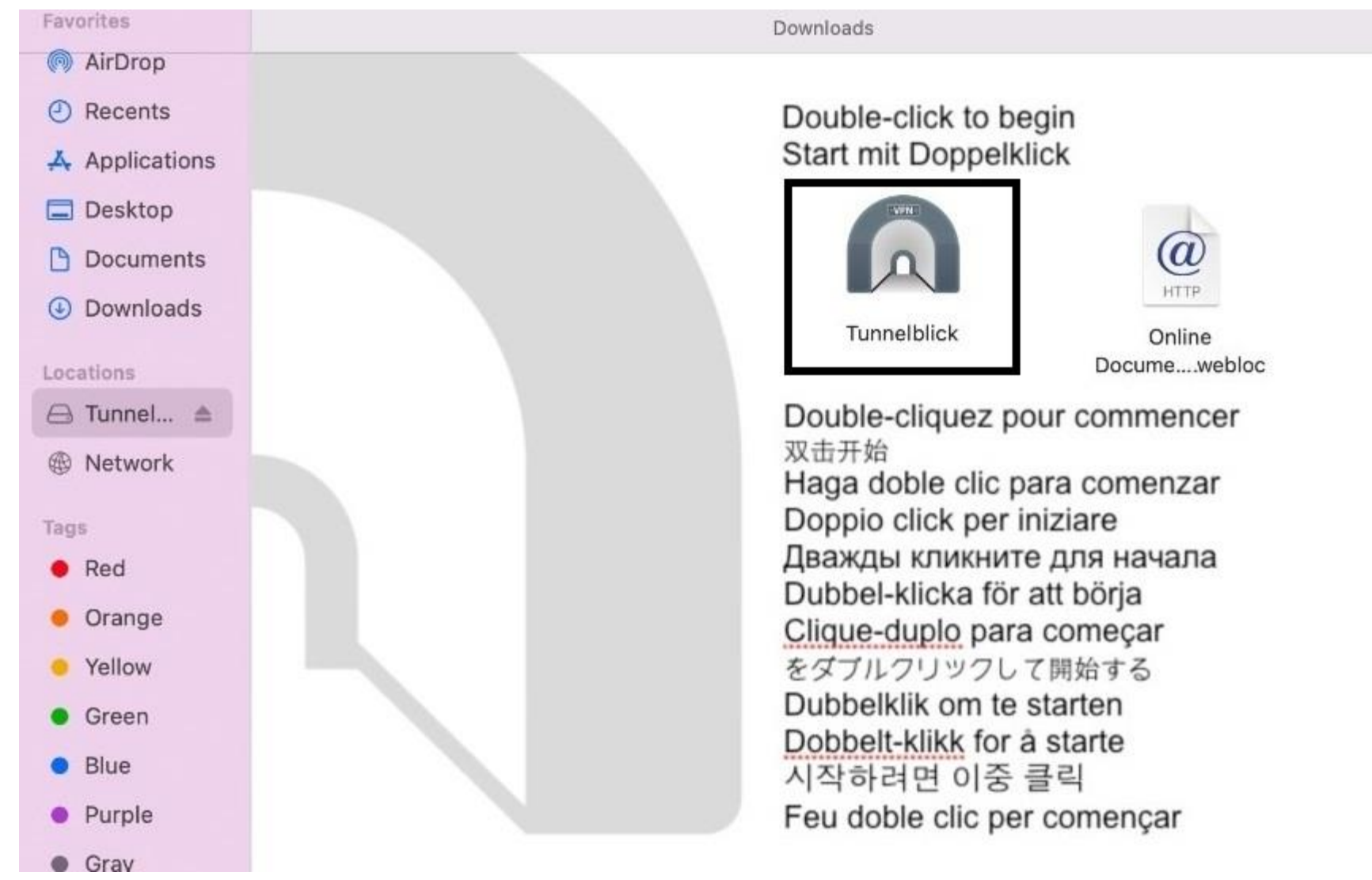

- Sağ üst alandaki Tunnelblick ikonuna çift tıklayın.
- Açılan pencereye indirdiğiniz profil dosyasını sürükle bırak yada çift tık ile yükleyin.

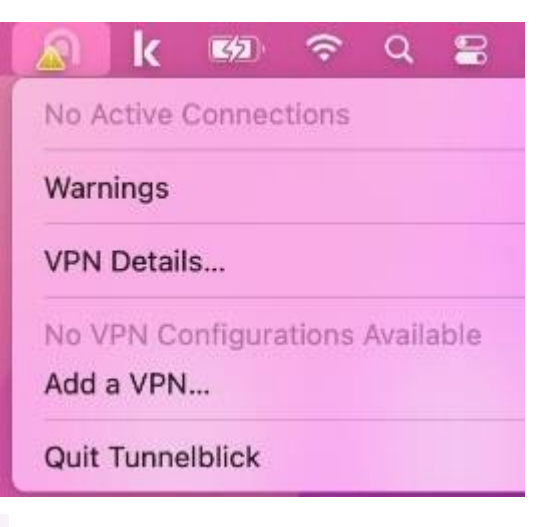

|                | < > Downloads                   | >         | > Q       | 😑 😑 🔹 Configuratio                 | ns Configurat                                                                          | ions Appearan     | ce Preference     | S Utilities   | ()<br>Info       | Ent            | ter admin mod       |
|----------------|---------------------------------|-----------|-----------|------------------------------------|----------------------------------------------------------------------------------------|-------------------|-------------------|---------------|------------------|----------------|---------------------|
| Favorites      | Name                            | Size      | Kind      |                                    |                                                                                        |                   |                   |               |                  |                |                     |
| AirDrop        |                                 | 3 KB      | OpenV.    |                                    |                                                                                        |                   |                   |               |                  |                |                     |
| Recents        | Tunnelblic5770.dmg              | 18,8 MB   | Disk Im   | <ul> <li>Configurations</li> </ul> |                                                                                        | Log               | Settings          |               |                  |                |                     |
|                | TeamViewQS (2).zip              | 53,1 MB   | ZIP arcl  |                                    | SELENT TUNNELDLICK CUNFIG                                                              |                   | V/ADDIICAUDIT 50  | appon/tunne   | ablick shared/c  |                | oments/             |
| Te Approacions | 😺 Office_M61752.pkg             | 11,5 MB   | Installe. |                                    | Resources                                                                              |                   |                   |               |                  | 10.51000000000 | 572,482,583,682,944 |
| Desktop        | Office_M61752.ISO               | 12,2 MB   | ISO Dis   |                                    | verb 3<br>ed /l ibrary/Application Support/Tu                                          | nnelblick/Shared  | /nynn thik/Cont   | ents/Resourc  | 085              |                |                     |
| Documents      | 😻 python-2sx10.6.pkg            | 22,6 MB   | Installe. |                                    | management 127.0.0.1 55892 /Library/Application Support/Tunnelblick/Mips/pvpn.tblk.mip |                   |                   |               |                  |                |                     |
| 0.0.1.1        | > 🚞 ACS-Unifi82-P (3) 2         |           | Folder    |                                    | management-query-passwords                                                             |                   |                   |               |                  |                |                     |
| U Downloads    | > 🔁 ACS-Unifi1182-P (3)         |           | Folder    | pvpn.ovpn                          | script-security 2                                                                      |                   |                   |               |                  |                |                     |
| Locations      | akia_mac8_0 4.dmg               | 8,6 MB    | Disk Im   |                                    | route-up /Applications/Tunnelblick                                                     | .app/Contents/R   | esources/client.  | up.tunnelblic | k.sh -9 -d -f -m | 1 -W           |                     |
| (3) Matural    | <sup>1</sup> ACS-UnifiP (3).zip | 267 KB    | ZIP arch  |                                    | down /Applications/Tunnelblick.ap                                                      | p/Contents/Reso   | ources/client.dov | wn.tunnelblic | k.sh -9 -d -f -m | I-W            |                     |
| 19 INELWORK    | <sup>1</sup> Akia_mac0 (5).zip  | 7,8 MB    | ZIP arcl  |                                    | -ptADGNWradsgnw                                                                        | -                 |                   |               |                  |                |                     |
| Tags           | 🥪 Teams_osc_wpkg                | 214,3 MB  | Installe. |                                    | 2022-12-09 15:49:39.754202 MANAGEM<br>2022-12-09 15:49:39 766363 MANAGEM               | ENT: Client conn  | ected from [AF_   | _INE1]127.0.  | 0.1:55892        |                |                     |
| Ded            | 😺 Teams_osc_wpkg                | 214,3 MB  | Installe. |                                    | 2022-12-09 15:49:39.766443 MANAGEM                                                     | ENT: CMD 'auth-   | retry interact'   |               |                  |                |                     |
| • Reu          | 🥪 Teams_osc_wpkg                | 214,3 MB  | Installe. |                                    | 2022-12-09 15:49:39.766482 MANAGEM                                                     | ENT: CMD 'state   | on'               |               |                  |                |                     |
| Orange         | 🔁 TeamViewkSupport              | 145,4 MB  | Applica   |                                    | 2022-12-09 15:49:39.766561 MANAGEMENT: CMD 'bytecount 1'                               |                   |                   |               |                  |                |                     |
| Yellow         | TeamViewerQS (1).zip            | 51,9 MB   | ZIP arch  |                                    | 2022-12-09 15:49:39.773989 *Tunnelblick                                                | : Established co  | mmunication wi    | th OpenVPN    | forming 2 turns  | help! for a    | more infe           |
|                | <sup>1</sup> TeamViewerQS.zip   | 51,9 MB   | ZIP arch  |                                    | 2022-12-09 15:49:39.777719 Tunnelblick<br>2022-12-09 15:49:39.778658 MANAGEM           | ENT: CMD 'hold    | release'          | it menace ve  | ersion 3 type    | neip ior n     | nore mo             |
| Green          | python-29.pkg.asc               | 833 bytes | Docume    |                                    | 2022-12-09 15:49:43.781364 *Tunnelblick                                                | : Disconnecting;  | user cancelled    | authorization | 1                |                |                     |
| Blue           | I envision.cervice.zip          | 8,7 MB    | ZIP arch  |                                    | 2022-12-09 15:49:43.925518 * Tunnelblick<br>2022-12-09 15:49:44.102412 MANAGEM         | ENT: Client disco | using 'kill'      |               |                  |                |                     |
| Durele         | > isertifika du for Mac         |           | Folder    |                                    | 2022-12-09 15:49:44.102494 ERROR: co                                                   | uld not read Auth | username/pas      | sword/ok/stri | ing from manag   | gement inte    | erface              |
| • Pulple       | I sertifika dor Mac.zip         | 120 KB    | ZIP arch  |                                    | 2022-12-09 15:49:44.102507 Exiting due<br>2022-12-09 15:49:45 728570 *Tuppelblick      | to fatal error    | nnection occur    | red           |                  |                |                     |
| Gray           | ArkSignerv2.2.7.exe             | 17,3 MB   | Micros.   |                                    | 2022-12-00-10.40.720070-1011161010M                                                    | . Expedied disce  | Anioouon occun    | ou.           |                  |                |                     |
| All Tags       | enVisionService.exe             | 10,8 MB   | Micros.   |                                    |                                                                                        |                   |                   |               |                  |                |                     |
|                | > 🚞 ACS-Unifi82-P (2) 2         |           | Folder    | +                                  | Copy Diagnostic Info to Clipbo                                                         | ard               |                   |               | Discon           | Inect          | Connect             |
|                | > = AOC U-H 4400 D (0)          |           | Calden    |                                    |                                                                                        |                   |                   |               |                  |                |                     |

- Connect tuşuna basarak bağlanın.
- Açılan sayfada Only Me tuşuna basarak devam edin.

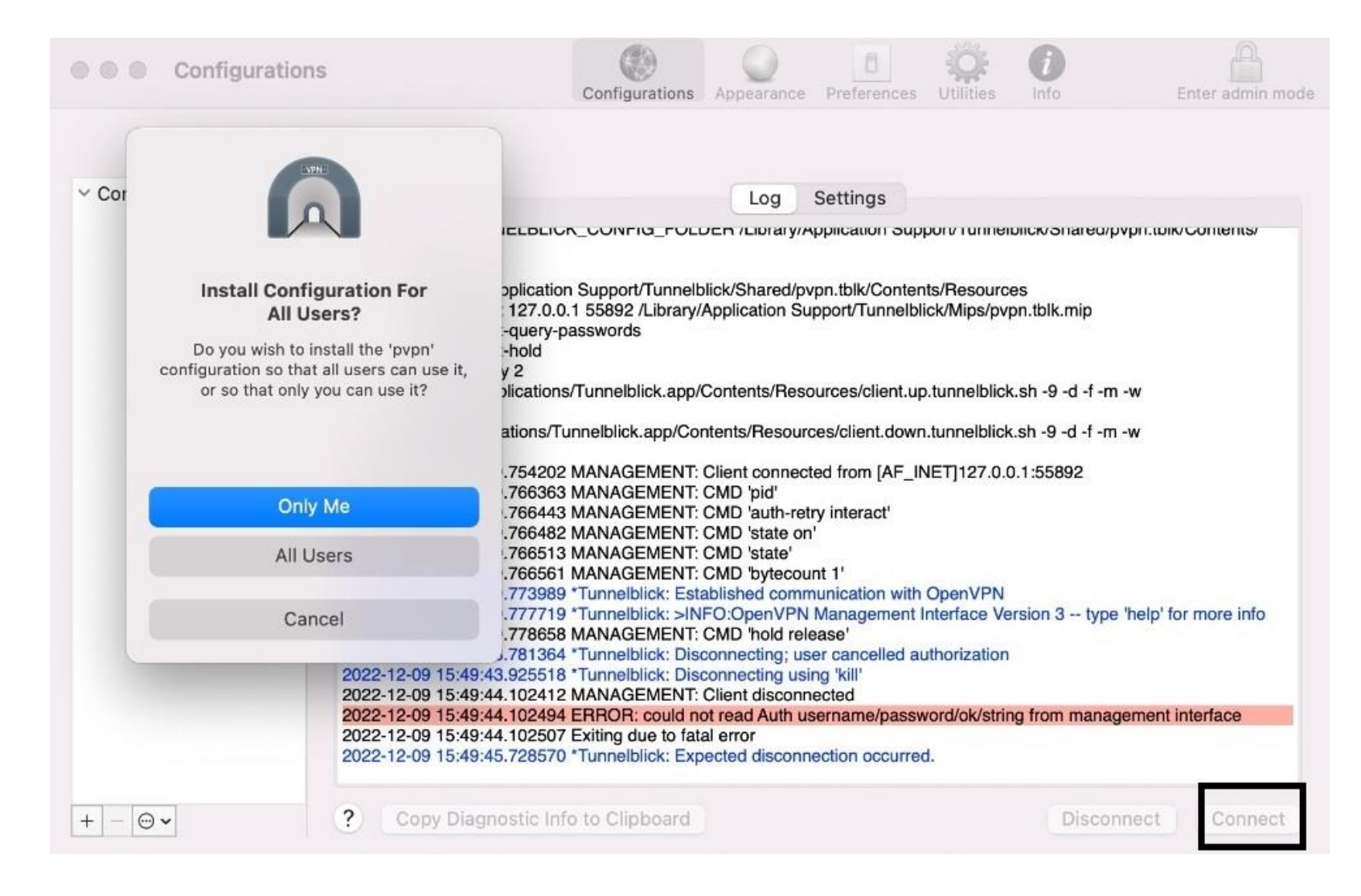

- Açılan sayfada kullanıcı bilgilerinin girilmesi gerekiyor.
- Boun.edu.tr uzantısı olmadan bilgilerinizi giriniz.

| Tunnelb        | lick: Login Required                         |   |
|----------------|----------------------------------------------|---|
| A user<br>pvpn | name and password are required to connect to |   |
| Username:      | []                                           |   |
|                | Save in Keychain                             |   |
| Password:      |                                              | ۲ |
|                | Save in Keychain                             |   |
| Security code: |                                              |   |
|                | Cancel                                       |   |